# Log Into BNI Connect and Choose Submit TYFCB Slips

| <b>Ní con</b>                                       | nect                                                                                                    |                                                                                                    | Happy Connecting Je                                                                                     | onal Websit                           |
|-----------------------------------------------------|----------------------------------------------------------------------------------------------------|----------------------------------------------------------------------------------------------------|----------------------------------------------------------------------------------------------------|---------------------------------------|
| NETWORK OPERAT                                      | IONS REPORTS TOOLS                                                                                                    | ADMIN                                                                                                    | 114 🖂 Q                                                                                                 | 8                                     |
|                                                     | Antarctica                                                                                                    | Shiver Region                                                                                                    | BNI - Brrrr (Wed-In Person)                                                                             |                                       |
| Happy Connecting!                                   | Save                                                                                                    | Change Password<br>Update Profile/My BNI Page<br>Renew Now                                                                                                    | Change Photo/Logo<br>Update Privacy Settings                                                            | MSP                                   |
| My BNI® Business<br>My Network<br>Chapter Shortcuts | MY BNI® BUSINESS<br>My BNI® Business totals are updated<br>personal information in the My BNI® E<br>never stored or used for any purpose | My Personal Participation Report<br>only after PALMS reports are submitted by the VP. My Rep<br>Business module and online slips can only be viewed by the<br>by BNI0. | Renewal Due Date<br>orts reflect all slips immediately. Pleas<br>member entering the slips. This inform | : Suspend<br>e Note: The<br>nation is |
| Region Shortcuts                                    |                                                                                                    | la                                                                                                    | ast 12 Months                                                                                           | Lifetin                               |
| Country Shortcuts                                   | Revenue Received To My Business:                                                                                                    |                                                                                                    | 1192623                                                                                                 | 64792                                 |
| HQ Shortcuts                                        | Referrals Received:                                                                                                    |                                                                                                    | 21                                                                                                    | ŧ                                     |
| Confinue                                            | TYFCB Given:                                                                                                    |                                                                                                    | 62118                                                                                                   | 1262                                  |
| Consigure                                           | Referrals Given:                                                                                                    |                                                                                                    | 28                                                                                                    | (                                     |
|                                                     | Visitor:                                                                                                    |                                                                                                    | 0                                                                                                    |                                       |
|                                                     | One-to-Ones:                                                                                                    |                                                                                                    | 59                                                                                                    | 8                                     |
|                                                     | CEUs:                                                                                                    |                                                                                                    | 69                                                                                                    | 1                                     |
|                                                     | Submit TYFCB Slips                                                                                                    |                                                                                                    |                                                                                                    |                                       |
|                                                     | Submit Referral Slips                                                                                                    | After logo                                                                                                    | ing into BNI Connect                                                                                    |                                       |
|                                                     | Ø Submit One-to-One Slips                                                                                                    | click on                                                                                                    | Submit TYFCB Slips                                                                                      |                                       |
|                                                     | Ø Submit CEU Slips                                                                                                    |                                                                                                    |                                                                                                    |                                       |
|                                                     | Ø Track Your Referrals Received                                                                                                    | 1 Online                                                                                                    |                                                                                                    |                                       |
|                                                     |                                                                                                    |                                                                                                    |                                                                                                    |                                       |

### Complete the TYFCB Slip Entry

| BNI Connect - Local Business - Global Netwo |
|---------------------------------------------|
|---------------------------------------------|

| BNI <sup>®</sup> Thank you for clo        | sed business                                                |
|-------------------------------------------|-------------------------------------------------------------|
| Chapter: BNI Wakefield   Date: 05/12/2022 |                                                             |
| Thank you to *                            | Please select from dropdown below or search cross chapter   |
| 2                                         | Select a member from your chapter   OR Search Cross Chapter |
| For a referral in the amount of; *        | Aiways use local currency                                   |
| Business Type                             | New O Repeat 5                                              |
| Referral Type 🏾 *                         | ○ Tier 1 (inside)                                           |
| Comments                                  | 7                                                           |
|                                           | Changing the Way the World Cres Business®                   |
|                                           | Submit and New Submit Close                                 |

- 1. The chapter and date will automatically reflect your chapter and the date the slip was entered. This slip will be automatically applied to the NEXT meeting's chapter PALMS report.
- 2. Choose your fellow chapter member from the drop down list whom you would like to thank for the closed business.
- 3. Or you may search for a member to thank by clicking on "Search Cross Chapter".
- 4. Enter the net amount of closed business for which you wish to thank your referral source for. For a guide to calculating the net amount of closed business, please see your chapter director or regional office.
- 5. Choose whether this is a thank you for New business or Repeat business.
- 6. Choose the Referral Type that you are thanking for Inside (Tier 1, a self referral), Outside (Tier 2), or a Tier 3+ (spinoff referral).
- 7. Enter any comments or remarks about this business thank you.
- 8. Click Save and New to submit this slip and immediately begin a new TYFCB entry.
- 9. Click Save and Quit to submit this slip and return to the home screen.
- 10. Click Close to discard this slip and return to the home screen.

Thanking "BNI" and "VISITORS" For Closed Business

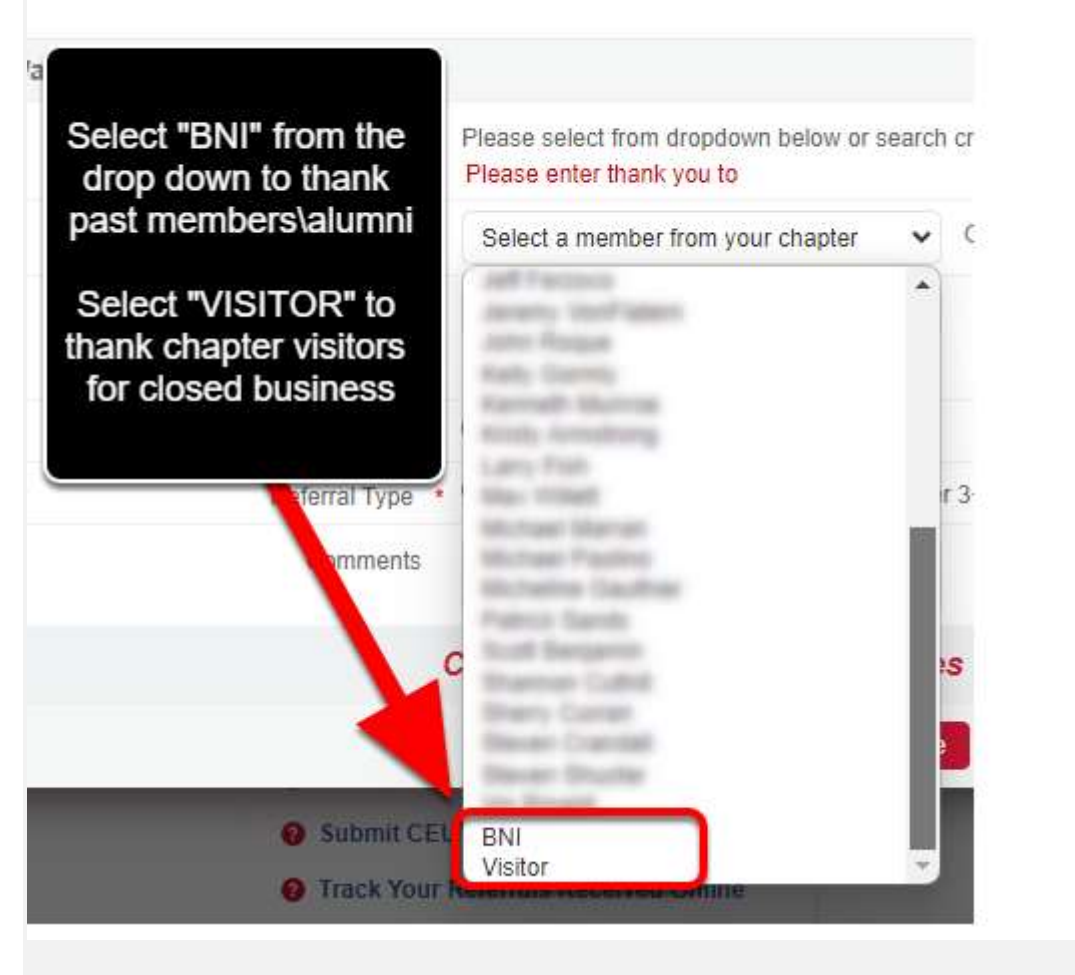

Searching Cross Chapter

| Thank you to     | Select a member from your chapter | ~ <b>1</b> | Search Cross Chapter |  |
|------------------|-----------------------------------|------------|----------------------|--|
| the amount of: * |                                   | Ŭ          | 1                    |  |
|                  | Always use local currency         |            |                      |  |
|                  |                                   |            |                      |  |
|                  |                                   |            |                      |  |
|                  |                                   |            |                      |  |
|                  |                                   | Ι          |                      |  |
|                  |                                   |            |                      |  |

| To search for other user | s and memb | ers you mu | st input at l | least two | character | s in any of | the three se | arch fields. |
|--------------------------|------------|------------|---------------|-----------|-----------|-------------|--------------|--------------|
| First Name               |            | 2          |               |           |           |             |              |              |
| Last Name                |            | 3          |               |           |           |             |              |              |
| Company                  |            | 4          |               |           |           |             |              |              |
|                          | Search     | Reset      | Back          |           |           |             |              |              |
|                          | 5          | 6          | 7             |           |           |             |              |              |

- 1. Clicking on the Search Cross Chapter button will allow you to search for another member in your region.
- 2. Enter at least the first two characters of the First Name.
- 3. <And\Or> Enter at least the first two characters of the the Last Name.
- 4. <And\Or> Enter at least the first two characters of the Company Name.
- 5. Click Search to find the member.
- 6. Click Reset to clear your search and begin a new search.
- 7. Click Back to cancel the search and return to the TYFCB slip.

# Select the Member From the Search Results

| 2                | To search for other user | s and members you must inpu | Maxim Once you have member details, | e verified the<br>, click the round | elds.  |
|------------------|--------------------------|-----------------------------|-------------------------------------|-------------------------------------|--------|
|                  | First Name               | Darth                       | icon next to the<br>this m          | name to select<br>ember             | ct     |
|                  | Last Name                | v                           |                                     |                                     |        |
|                  | Company                  |                             |                                     |                                     |        |
|                  |                          |                             |                                     |                                     |        |
|                  |                          | Reset Ba                    | ck                                  |                                     |        |
| now 10 🗸 entries | /                        | earch Reset Bar             | ck                                  |                                     | Search |
| how 10 ♥ entries | ¢ Chapter                | Courch Reset Bar            | ck<br>‡ Company                     | + Specialty                         | Search |

#### BNI Connect - Local Business - Global Network

#### BNI<sup>®</sup> Thank you for closed business The member name will now appear on the form Chapter: BNI Wakefield | Date: 05/12/2022 Thank you to \* Darth Vader ✓ OR Search Cross Chapter Select a member from your chapter Once you have completed amount of: \* 500 the form, choose your Always use local currency option to continue ess Type 🔹 🔘 New 🔘 Repeat wpe ∗ ◯ Tier 1 (inside) . ● Tier 2 (outside) ◯ Tier 3+ Refer Comments New Light Saber Changi e Way the World Does Business® Submit and New Submit Close

For Your Records....

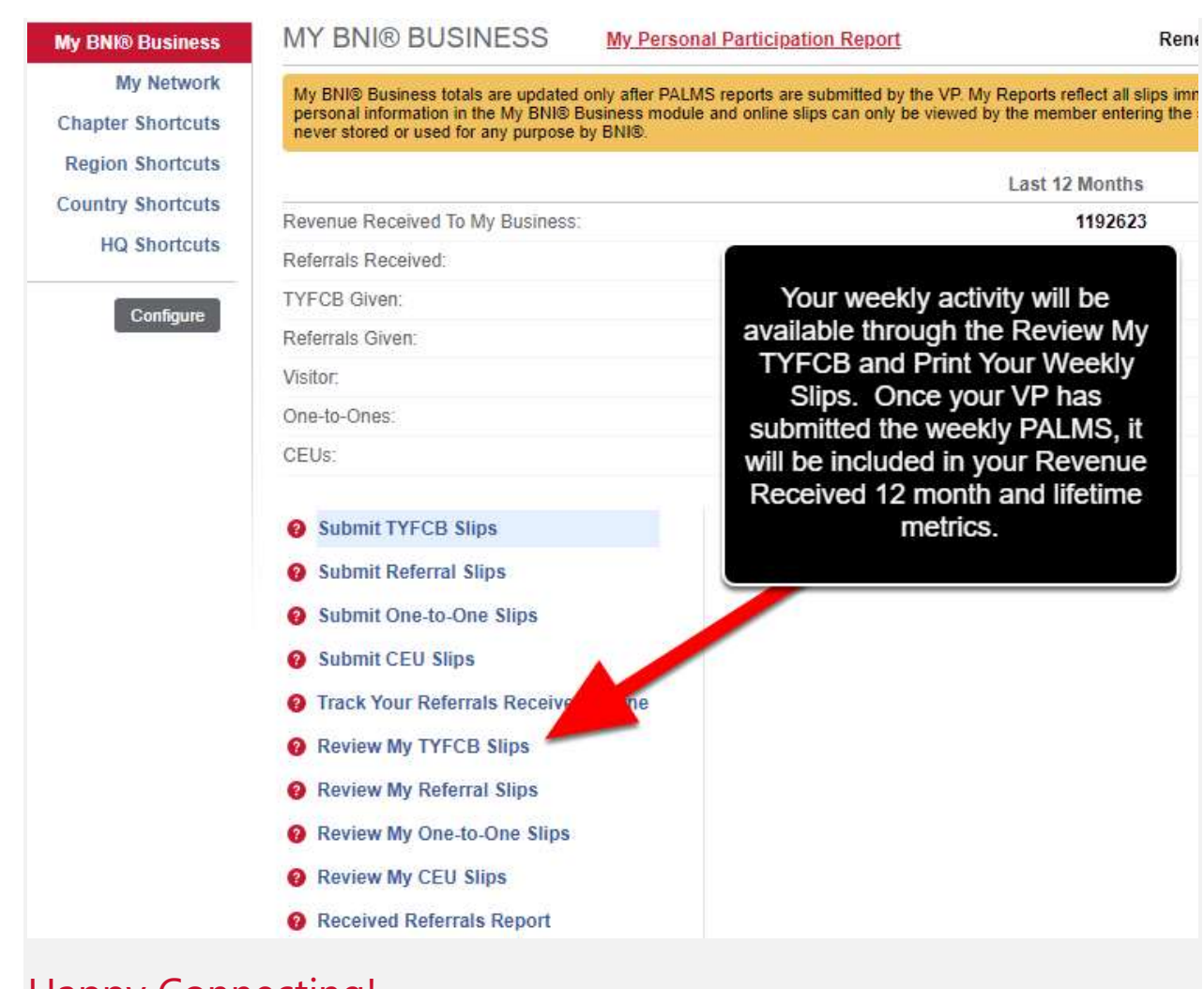

## Happy Connecting!